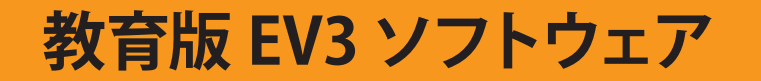

## ユーザー登録方法 変更手順書

教育版 EV3 ソフトウェア(以降 EV3 ソフトウェア)(ダウンロード版)初回インストール時の、ユーザー登録方法が変更になりました。メールアドレスとアクティベーションコードを使用してユーザー登録をされている場合は、レゴ ID の登録が必要となります。以下の手順に沿って、レゴ ID の登録をお願いします。

## ユーザー登録方法の変更

ユーザー登録の方法を、メールアドレスからレゴ ID に変更します。

初回ユーザー登録時に LEGO 社から送られてきた、EV3 ソフトウェアのダウンロードページの URL が記載されたメールをご用意ください。

メールに記載されている URL にアクセスし、EV3 ソフトウェアのダウンロードページを開きます。 「レゴ ID を作成します」をクリックし、必要な情報を入力して、登録を完了させます。

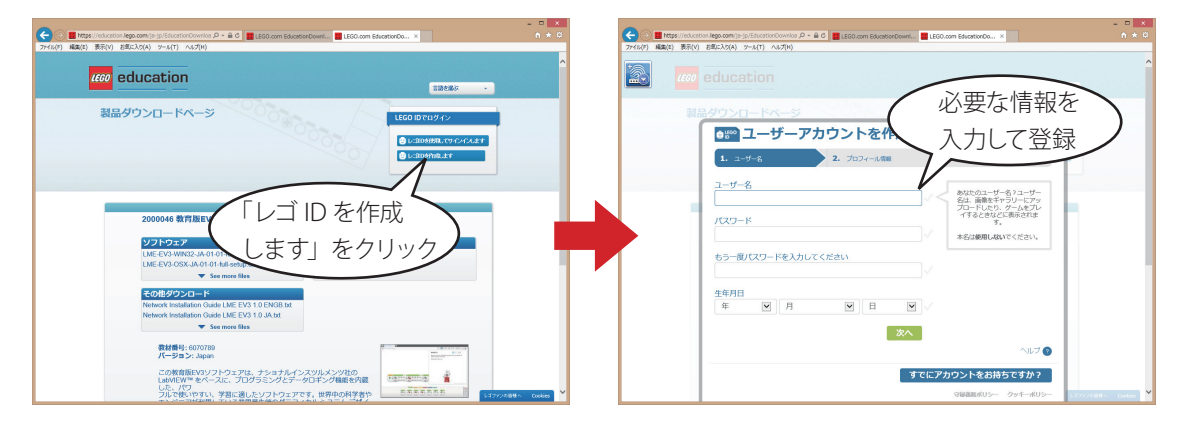

登録が完了すると、メールアドレスとアクティベーションコードを使用して登録した内容と、新たに作成したレゴ ID がひもづいた状態になります。

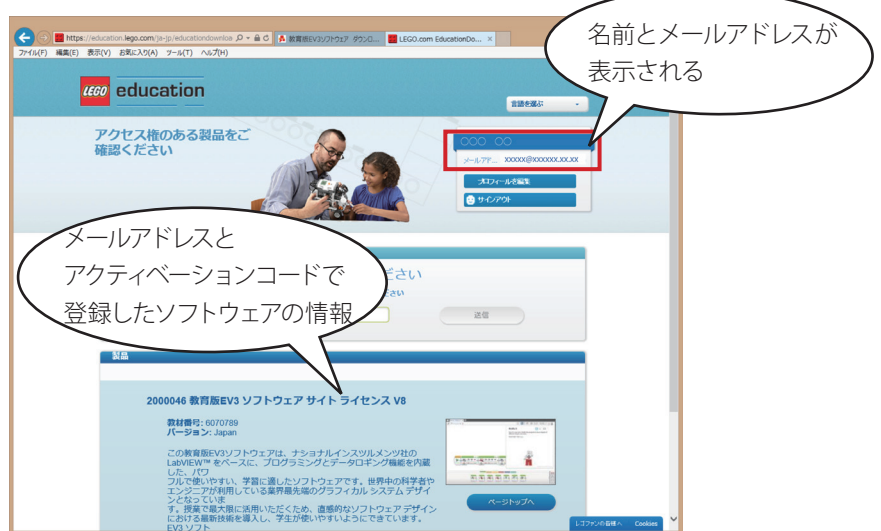

## → EV3 ソフトウェアを再ダウンロードする場合

ログインページ(下記 URL) からレゴ ID でログインし、「ページトップへ」をクリックすることで、ダウンロードページを開くことができます。

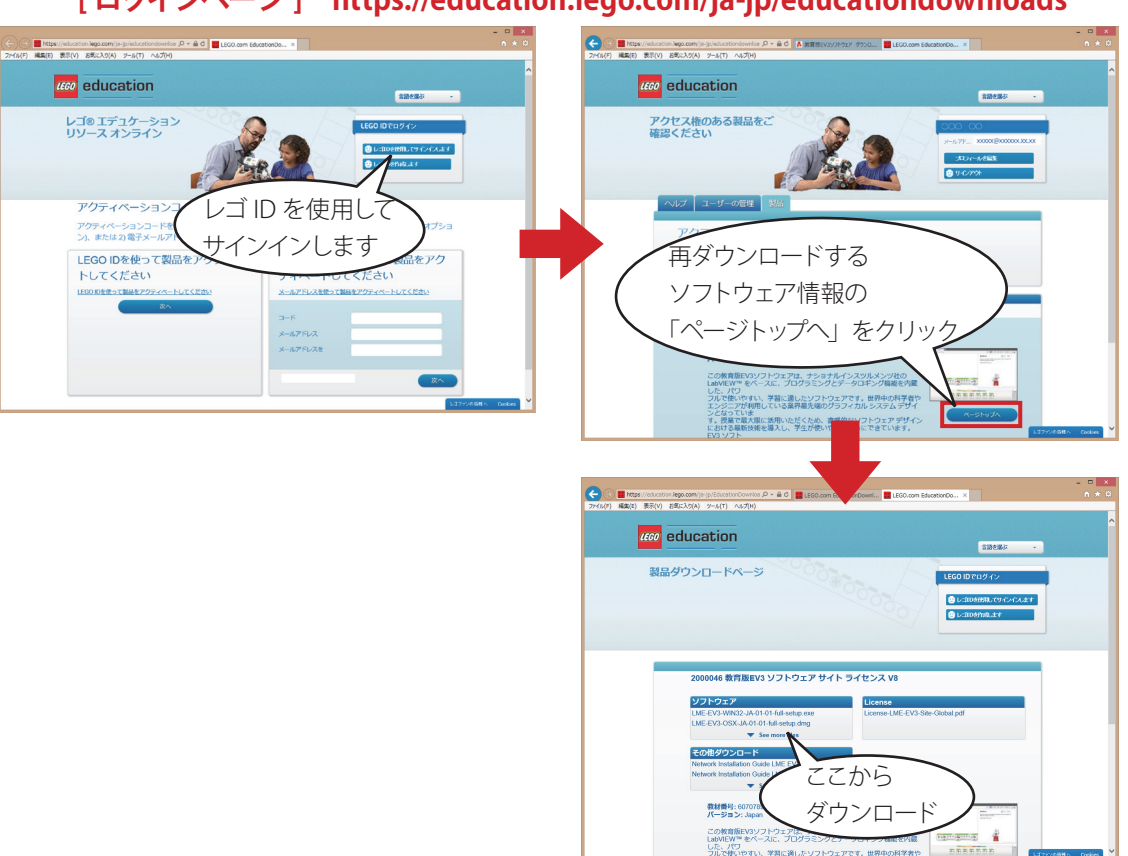

## [ログインページ] https://education.lego.com/ja-jp/educationdownloads

以前と同様に、ダウンロードページの URL が記載されたメールを保存してある場合には、メールに記載されている URL から、ダウンロードページを開くこともできます。